# 通过FMC<mark>配置</mark>对FTD(HTTPS和SSH)的管理访 问

## 目录

<u>简介</u> <u>先决条件</u> <u>要求</u> <u>使用的组件</u> <u>背景信息</u> 配置 配置管理访问 步骤1.通过FMC GUI在FTD接口上配置IP。 步骤2.配置外部身份验证。 步骤3.配置SSH访问。 步骤4.配置HTTPS访问。 验证 <u>故障排除</u> 相关信息

## 简介

本文档介绍如何通过Firesight管理中心(FMC)配置对Firepower威胁防御(FTD)(HTTPS和SSH)的 管理访问。

# 先决条件

#### 要求

Cisco 建议您了解以下主题:

- Firepower技术知识
- ASA(自适应安全设备)的基本知识
- 通过HTTPS和SSH(安全外壳)在ASA上管理访问的知识

#### 使用的组件

本文档中的信息基于以下软件和硬件版本:

•适用于ASA(5506X/5506H-X/5506W-X、ASA 5508-X、ASA 5516-X)的自适应安全设备 (ASA)Firepower威胁防御映像,运行于软件版本6.0.1更高。

- 适用于ASA(5515-X、ASA 5525-X、ASA 5545-X、ASA 5555-X、ASA 5585-X)的ASA Firepower威胁防御映像,运行于软件版本6.0.1及更高版本。
- Firepower管理中心(FMC)6.0.1版及更高版本。

本文档中的信息都是基于特定实验室环境中的设备编写的。本文档中使用的所有设备最初均采用原 始(默认)配置。如果您的网络处于活动状态,请确保您了解所有命令的潜在影响。

### 背景信息

随着Firepower威胁防御(FTD)的启动,整个ASA相关配置将在GUI上完成。

在运行软件版本6.0.1的FTD设备上,当您输入系统支持diagnostic-cli时,将**访问ASA诊断CLI**。但是 ,在运行软件版本6.1.0的FTD设备上,CLI已收敛,并且整个ASA命令都在CLISH上配置。

Cisco Fire Linux OS v6.0.1 (build 37) Cisco Firepower Threat Defense for VMWare v6.0.1 (build 1213)

> CLISH
> system support diagnostic-cli
Attaching to ASA console ... Press 'Ctrl+a then d' to detach.
Type help or '?' for a list of available commands.

firepower> en Password: firepower#

要直接从外部网络获得管理访问,必须通过HTTPS或SSH配置管理访问。本文档提供了通过SSH或 HTTPS从外部获得管理访问所需的必要配置。

**注意:**在运行软件版本6.0.1的FTD设备上,本地用户无法访问CLI,必须配置外部身份验证才 能对用户进行身份验证。但是,在运行软件版本6.1.0的FTD设备上,本地管理员用户访问 CLI,而所有其他用户都**需要**外部身份验证。

**注意:**在运行软件版本6.0.1的FTD设备上,不能通过为FTD的**br1**配置的IP直接访问诊断CLI。 但是,在运行软件版本6.1.0的FTD设备上,可以通过为管理访问配置的任何接口访问融合 CLI,但必须为接口配置IP地址。

#### 配置

当您导航至"设备"中的"平台设置"选项卡时,将配置所有与管理访问相关的配置,如图所示:

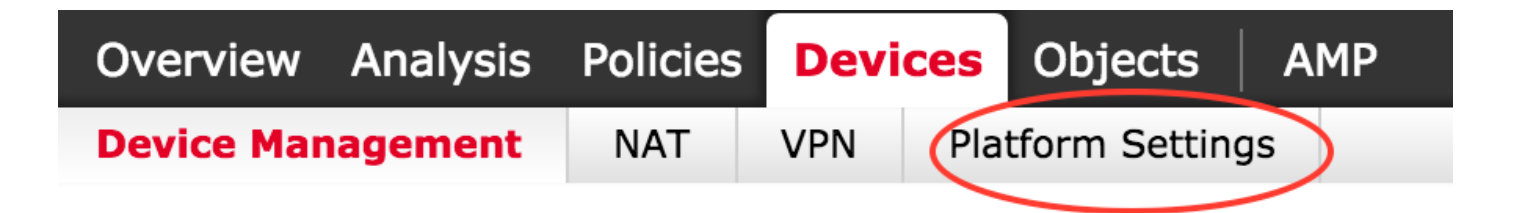

编辑点击铅笔图标时存在的策略,或者在点击"新建策略"按钮时创建新的FTD策略,并选择"威胁防 御设置"类型,如图所示:

|                   |                |                                                           | New Policy              |
|-------------------|----------------|-----------------------------------------------------------|-------------------------|
| Platform Settings | Device Type    | Status                                                    | Firepower Settings      |
| FTD-Policy        | Threat Defense | Targeting 1 devices<br>Up-to-date on all targeted devices | Threat Defense Settings |
|                   |                |                                                           |                         |

选择要应用此策略的FTD设备,然后单击**Save**,如图所示:

| New Policy                          |                                 |                    |                  | ?        |
|-------------------------------------|---------------------------------|--------------------|------------------|----------|
| Name:                               | FTD_policy                      |                    |                  |          |
| Targeted Devices                    |                                 |                    |                  |          |
| Select devices<br>Available Devices | s to which you want to<br>vices | apply this policy. | Selected Devices |          |
| Search by                           | v name or value                 |                    | FTD_HA           | 8        |
| FTD_HA                              | A,                              |                    |                  |          |
|                                     |                                 |                    |                  |          |
|                                     |                                 |                    |                  |          |
|                                     |                                 |                    | Baller           |          |
|                                     |                                 | Add to             | Policy           |          |
|                                     |                                 |                    |                  |          |
|                                     |                                 |                    |                  |          |
|                                     |                                 |                    |                  |          |
|                                     |                                 |                    |                  |          |
|                                     |                                 |                    |                  |          |
|                                     |                                 |                    |                  |          |
|                                     |                                 |                    |                  |          |
|                                     |                                 |                    |                  |          |
|                                     |                                 |                    | Save             | e Cancel |

#### 配置管理访问

以下是配置管理访问所采取的四个主要步骤。

步骤1.通过FMC GUI在FTD接口上配置IP。

在可通过SSH或HTTPS访问FTD的接口上配置IP。在导航至FTD的Interfaces选项卡时编辑存在的接口。

**注意:**在运行软件版本6.0.1的FTD设备上,FTD上的默认管理接口是diagnostic0/0接口。但是 ,在运行软件版本6.1.0的FTD设备上,除诊断接口外,所有接口都支持管理访问。

配置诊断接口有六个步骤。

步骤1.导航至 设备>设备管理。

步骤2.选择设备或FTD HA集群。

步骤3.导航至"接口"选项卡。

步骤4.单击铅笔图标配置/编辑接口以获得管理访问权限,如图所示:

| Devices | Routing     | Interfaces | Inline Sets | DHCP       |     |          |                   |                              |                       |   |                |   |
|---------|-------------|------------|-------------|------------|-----|----------|-------------------|------------------------------|-----------------------|---|----------------|---|
| 2       |             |            |             |            |     |          |                   |                              |                       | 0 | Add Interfaces | • |
| Status  | Interface   |            |             | Logical Na | ame | Туре     | Interface Objects | MAC Address (Active/Standby) | IP Address            |   |                |   |
| Θ       | GigabitEthe | met0/0     |             | transit    |     | Physical |                   |                              | 172.16.5.2/30(Static) |   | ø              |   |
| Θ       | GigabitEthe | met0/1     |             | inside     |     | Physical |                   |                              | 172.16.8.1/24(Static) |   |                |   |

步骤5.选中启用复**选框**以启用接口。导航至"**Ipv4"**选项卡,选择IP Type(IP类**型)为静态或DHCP**。现 在,输入接口的IP地址,然后单击**OK**,如图所示:

| Edit Physical  | Interfac | e             |                  |         |                   | ? ×                       |
|----------------|----------|---------------|------------------|---------|-------------------|---------------------------|
| Mode:          | None     |               | ✓<br>✓ Enabled   | Man     | agement Only      |                           |
| Security Zone: |          |               | •                |         | 5 ,               |                           |
| Description:   |          |               |                  |         |                   |                           |
| General IPv4   | IPv6     | Advanced      | Hardware Configu | iration |                   |                           |
| IP Type:       |          | Use Static IF | · ·              |         |                   |                           |
| IP Address:    |          | 172.16.8.1/2  | 24               |         | eg. 1.1.1.1/255.2 | 255.255.228 or 1.1.1.1/25 |
|                |          |               |                  |         |                   |                           |
|                |          |               |                  |         |                   |                           |
|                |          |               |                  |         |                   |                           |
|                |          |               |                  |         |                   |                           |
|                |          |               |                  |         |                   |                           |
|                |          |               |                  |         |                   |                           |
|                |          |               |                  |         |                   |                           |
|                |          |               |                  |         |                   |                           |
|                |          |               |                  |         |                   | OK Cancel                 |

步骤6.单击Save,然后将策略部署到FTD。

注意:在软件版本为6.1.0的设备上,诊断接口不能用于通过SSH访问融合CLI

#### 步骤2.配置外部身份验证。

外部身份验证有助于将FTD集成到Active Directory或RADIUS服务器以进行用户身份验证。这是必要的步骤,因为本地配置的用户无法直接访问诊断CLI。诊断CLI和GUI仅由通过轻量级目录访问协议(LDAP)或RADIUS进行身份验证的用户访问。

配置外部身份验证有6个步骤。

步骤1.导航至 设备(Devices)>平台设置(Platform Settings)。

步骤2.编辑点击铅笔图标时存在的策略,或在点击New Policy按钮时创建新的FTD策略,并**选择**类型为 **威胁防御设置。** 

步骤3.导航至External Authentication(外部身份验证)选项卡,如图所示:

| ARP Inspection            |      |             |                       |     | 0 h |
|---------------------------|------|-------------|-----------------------|-----|-----|
| External Authentication   | Name | Method Name | нттр                  | SSH |     |
| Fragment Settings<br>HTTP |      |             | No records to display |     |     |
| ICMP                      |      |             |                       |     |     |
| Secure Shell              |      |             |                       |     |     |
| SMTP Server               |      |             |                       |     |     |
| SNMP                      |      |             |                       |     |     |
| Syslog                    |      |             |                       |     |     |
| Timeouts                  |      |             |                       |     |     |
| Time Synchronization      |      |             |                       |     |     |

步骤4.单击"添加"时,将出现一个对话框,如图所示:

- 启用HTTP 启用此选项以提供对HTTPS的FTD访问。
- 启用SSH 启用此选项以通过SSH提供FTD访问。
- •名称 输入LDAP连接的名称。
- •说明 输入外部身份验证对象的可选说明。
- IP地址 输入存储外部身份验证服务器的IP的网络对象。如果未配置网络对象,请创建新对象 。单击(**+)图**标。
- •身份验证方法 选择RADIUS或LDAP协议进行身份验证。
- 启用SSL 启用此选项以加密身份验证流量。
- **服务器类**型 选择服务器类型。众所周知的服务器类型包括MS Active Directory、Sun、 OpenLDAP和Novell。默认情况下,该选项设置为自动检测服务器类型。
- Port 输入进行身份验证的端口。
- •超时—输入身份验证请求的超时值。
- •基本DN 输入基本DN以提供用户可以存在的范围。
- LDAP范围 选择要查看的LDAP范围。范围在同一级别内或在子树内查找。
- •用户名 输入要绑定到LDAP目录的用户名。
- •身份验证密码 输入此用户的密码。
- •确认 重新输入密码。
- •可用接口 显示FTD上可用接口的列表。

• 选定区域和接口 — 此列表显示用于访问身份验证服务器的接口列表。

对于RADIUS身份验证,不存在服务器类型Base DN或LDAP范围。端口是RADIUS端口1645。

#### Secret — 输入RADIUS的密钥。

| Add External A             | Authentication |   |             |                               | ? × |
|----------------------------|----------------|---|-------------|-------------------------------|-----|
| Enable for HTTP            |                |   |             |                               |     |
| Enable for SSH             |                |   |             |                               |     |
| Name*                      | LDAP           |   | ]           |                               |     |
| Description                |                |   | ]           |                               |     |
| IP Address*                |                | ~ | 0           |                               |     |
| Authentication<br>Method   | LDAP           | * | ]           |                               |     |
| Enable SSL                 |                |   |             |                               |     |
| Server Type                | AUTO-DETECT    | * | ]           |                               |     |
| Port                       | 389            |   | ]           |                               |     |
| Timeout                    | 10             |   | (0 - 300 Se | conds)                        |     |
| Base DN                    |                |   | Fetch DNs   | ex. dc=cisco,dc=com           |     |
| Ldap Scope                 |                | ~ | ]           |                               |     |
| Username                   |                |   | ]           | ex. cn=jsmith,dc=cisco,dc=com |     |
| Authentication<br>Password |                |   | ]           |                               |     |
| Confirm                    |                |   | ]           |                               |     |
|                            |                |   |             |                               |     |

| Available Zones 🖒 |     | Selected Zones/Inte | erfaces |        |
|-------------------|-----|---------------------|---------|--------|
|                   |     |                     |         |        |
|                   | Add |                     |         |        |
|                   |     |                     |         |        |
|                   |     | Interface Name      | Add     |        |
|                   |     |                     | ОК      | Cancel |

#### 步骤5.完成配置后,单击"确**定"。**

步骤6.保存策略并将其部署到Firepower威胁防御设备。

注意:在软件版本为6.1.0的设备上,外部身份验证不能用于通过SSH访问融合CLI

#### 步骤3.配置SSH访问。

SSH提供对融合CLI的直接访问。使用此选项可直接访问CLI并运行debug命令。本节介绍如何配置 SSH以访问FTD CLI。

**注意:**在运行软件版本6.0.1的FTD设备上,平台设置上的SSH配置提供对诊断CLI的直接访问 ,而不是CLISH的访问。您需要连接到br1上配置的IP地**址以**访问CLISH。但是,在运行软件 版本6.1.0的FTD设备上,通过SSH访问时,所有接口都导航至融合CLI

在ASA上配置SSH有6个步骤

#### 仅在6.0.1设备上:

这些步骤在软件版本低于6.1.0且高于6.0.1的FTD设备上执行。在6.1.0设备上,这些参数从操作系 统继承。

步骤1.导航至Devices>Platform Settings。

步骤2.编辑点击铅笔图标时存在的策略,或者在点击New Policy(新策略)按钮时创建新的 Firepower威胁防御策略,并选择Threat Defense Settings(威胁防御设置)**类型。** 

步骤3.导航至"安**全外壳**"部分。系统将显示页面,如图所示:

SSH 版本:选择要在ASA上启用的SSH版本。有三个选项:

- •1:仅启用SSH版本1
- •2:仅启用SSH第2版
- •1 and 2:同时启用SSH版本1和2

超时:输入所需的SSH超时(以分钟为单位)。

#### 启用安全复制 — 启用此选项可将设备配置为允许安全复制(SCP)连接并充当SCP服务器。

| ARP Inspection<br>Banner<br>External Authentication<br>Fragment Settings<br>HTTP       | SSH Version<br>Timeout<br>Enable Secure Copy | 1 and 2 ¥<br>5 | (1 - 60 mins)         | Add |
|----------------------------------------------------------------------------------------|----------------------------------------------|----------------|-----------------------|-----|
| ICMP                                                                                   | Interface                                    |                | IP Address            |     |
| Secure Shell     SMTP Server     SNMP     Syslog     Timeouts     Time Synchronization |                                              |                | No records to display |     |
|                                                                                        |                                              |                |                       |     |

#### 在6.0.1和6.1.0设备上:

这些步骤配置为限制通过SSH对特定接口和特定IP地址的管理访问。

| ARP Inspection       |           |                       | $\bigcirc$ |
|----------------------|-----------|-----------------------|------------|
| Fragment Settings    | Interface | IP Address            |            |
| нттр                 |           |                       |            |
| ICMP                 |           | No records to display |            |
| Secure Shell         |           |                       |            |
| SMTP Server          |           |                       |            |
| SNMP                 |           |                       |            |
| limeouts             |           |                       |            |
| Time Synchronization |           |                       |            |
|                      |           |                       |            |
|                      |           |                       |            |
|                      |           |                       |            |
|                      |           |                       |            |
|                      |           |                       |            |
|                      |           |                       |            |
|                      |           |                       |            |
|                      |           |                       |            |
|                      |           |                       |            |
|                      |           |                       |            |
|                      |           |                       |            |

**IP 地址:**选择包含允许通过SSH访问CLI的子网的网络对象。如果网络对象不存在,请在单击(+)图 标时**创建一个**对象。

所选区域/接口:选择访问SSH服务器的区域或接口。

步骤2.单击**OK**,如图所示:

| Edit Secure Shell Configura | ation |                     | ? ×    |
|-----------------------------|-------|---------------------|--------|
| IP Address* 10.0.0_16       | ▼ O   |                     |        |
| Available Zones 💣           |       | Selected Zones/Inte | rfaces |
| Search                      | Add   | i outside           |        |
|                             |       | Interface Name      | Add    |
|                             |       | ОК                  | Cancel |

使用此命令,可在融合CLI(6.0.1设备中的ASA诊断CLI)中查看SSH配置。

> show running-config ssh ssh 172.16.8.0 255.255.255.0 inside 步骤3.完成SSH配置后,单击Save,然后将策略部署到FTD。

#### 步骤4.配置HTTPS访问。

要启用对一个或多个接口的HTTPS访问,请导航至平台设置**中的**HTTP部分。HTTPS访问对于直接 从诊断安全Web界面下载数据包捕获以便进行分析特别有用。

配置HTTPS访问有6个步骤。

#### 步骤1.导航至Devices > Platform Settings

步骤2.编辑在单击策略旁边的铅笔图标时存在的平**台设**置策略,或在单击新策略时创建新的FTD**策** 略。选择Firepower威胁防**御类型。** 

步骤3.导航至HTTP部分时,会显示一个页面,如图所示。

启用HTTP服务器: 启用此选项可在FTD上启用HTTP服务器。

端口:选择FTD接受管理连接的端口。

FTD-Policy Enter a description

|   | ARP Inspection<br>Banner<br>External Authentication<br>Fragment Settings | Enable HTTP Server<br>Port | <b>4</b> 43 | (Piezse don't use 80 or<br>1443) |                  | 0.44   |
|---|--------------------------------------------------------------------------|----------------------------|-------------|----------------------------------|------------------|--------|
| • | HTTP                                                                     |                            |             |                                  |                  | • ~~ • |
|   | ICMP<br>Secure Shell                                                     | Interface                  |             |                                  | Network          |        |
|   | SMTP Server<br>SNMP<br>Syslog<br>Timeouts<br>Time Synchronization        |                            |             | No res                           | cords to display |        |
|   |                                                                          |                            |             |                                  |                  |        |

步骤4.单击Add ,屏幕上将显示如图所示:

IP地址 — 输入允许对诊断接口进行HTTPS访问的子网。如果网络对象不存在,请创建一个对象并 使用(+)选项。

**选定区域/接口**—与SSH类似,HTTPS配置需要配置一个接口,通过该接口可通过HTTPS访问。选 择要通过HTTPS访问FTD的区域或接口。

### Edit HTTP Configuration

| Available Zones 🛭 🖒 |     | Selected Zones/In | terfaces |
|---------------------|-----|-------------------|----------|
| Search              | Add | iii outside       |          |
|                     |     |                   |          |

在融合CLI(6.0.1设备中的ASA诊断CLI)中查看HTTPS配置,并使用此命令。

> show running-config http
http 172.16.8.0 255.255.255.0 inside
步骤5.完成必要配置后,选择"确定"。

步骤6.输入所有所需信息后,单击Save,然后将策略部署到设备。

### 验证

当前没有可用于此配置的验证过程。

### 故障排除

以下是排除FTD上的管理访问问题的基本步骤。

步骤1.确保接口已启用并配置了IP地址。

? ×

步骤2.确保外部身份验证按配置工作,并且其可达性从平台设置的"外部身份验证"部**分中指**定的适当 接**口处进行**。

步骤3.确保FTD上的路由准确。在FTD软件版本6.0.1中,导航至**system support diagnostic-cli**。分 别运行**show route**和**show route management-only**命令,查看FTD和管理接口的路由。

在FTD软件版本6.1.0中,直接在融合CLI中运行命令。

# 相关信息

• <u>技术支持和文档 - Cisco Systems</u>